## Instrukcja tworzenia konta dla aplikacji SmartESS

- I. Wejdź na stronę https://www.dessmonitor.com/#/entry
- II. Upewnij się, że u góry wybrany jest serwer "Default Node"

| • O Desmentor X +               |                       |                          |                                               |
|---------------------------------|-----------------------|--------------------------|-----------------------------------------------|
| ← → C 😫 dessmonitor.com/4/entry |                       |                          | eo €, ★ 12   ∯ hoopito                        |
| Dess Mon <sup>®</sup> tor       |                       | Default node 🗸           | 🕥 🛛 🗛 APP download 🛛 🐣 English                |
|                                 |                       | Default Node             |                                               |
|                                 |                       | Overseas Node            |                                               |
|                                 | Sign in               | લ્સ્                     |                                               |
|                                 | Q Username            |                          |                                               |
|                                 | 7 Osemanie            |                          |                                               |
|                                 | Password              |                          |                                               |
|                                 | Remember <u>Fo</u> rg | orgot pwd?<br>ot account |                                               |
|                                 | Sign in               |                          | 2000                                          |
|                                 |                       |                          | and the second                                |
|                                 | 🖉 Sign Up             | Demo                     |                                               |
|                                 |                       |                          |                                               |
|                                 |                       | -                        |                                               |
|                                 |                       |                          |                                               |
|                                 |                       |                          | 1111111                                       |
|                                 | the analy             |                          | Activate Windows-<br>Ge to Second and Windows |
|                                 |                       |                          |                                               |

III. Załóż konto podając nazwę użytkownika, adres e-mail (najlepiej gmail, yahoo - na adresy interii, onetu, o2 mogą nie przychodzić kody weryfikacyjne!) oraz hasło.
Po wpisaniu adresu email kliknij prośbę o przesłanie na niego kodu weryfikacyjnego.

| Commandar x + C  C  formandar x + C  C  formandar x + |                                  |                                                                                                    |                                                    |
|-------------------------------------------------------|----------------------------------|----------------------------------------------------------------------------------------------------|----------------------------------------------------|
| Dess Monitor                                          |                                  | Default node 🗸                                                                                                    | APP download 🥌 English                             |
|                                                       |                                  |                                                                                                    |                                                    |
|                                                       | Email sign up                    |                                                                                                    |                                                    |
|                                                       | • A Username                     | a la contraction de la contraction de la contractica de la contractica de la contrac |                                                    |
|                                                       | * Email                          |                                                                                                    |                                                    |
|                                                       | Verification Code Obtain         | and a second                                                                                                    |                                                    |
|                                                       | * 🖻 Password                     |                                                                                                    |                                                    |
|                                                       | Confirm password                 |                                                                                                    |                                                    |
|                                                       | Sign Up                          |                                                                                                    |                                                    |
| KXXX                                                  | Already have an account? Sign in |                                                                                                    |                                                    |
|                                                       |                                  |                                                                                                    | 11/////                                            |
|                                                       | All all a le for a le for        |                                                                                                    | Activate Windows-<br>Ge to Service Activity Indows |

- IV. Po założeniu konta zaloguj się na https://www.dessmonitor.com/#/entry
- V. Teraz możesz zalogować się do SmartESS na swoim telefonie z systemem Andorid/iOS